# Getting Started with Chromebooks

## **Connecting to Wifi**

When you first open the Chromebook, you'll be prompted to join your own Wifi network. You'll be asked for a password. You won't be able to log into the Chromebook without a wifi connection.

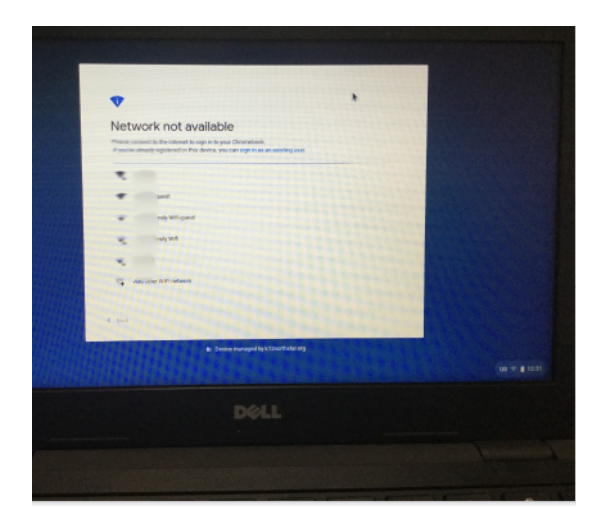

#### Signing into a Chromebook

When a student signs into a Chromebook, they are signing into their student Google account. Once the device is set up with an internet connection at your home, students will simply enter their s(number) and district password to log in.

| Google                                   | Google                                |      |
|------------------------------------------|---------------------------------------|------|
| Sign in to your Chromebook               | HD                                    |      |
| Managed by k12northistar.org. Learn more | student.kt2northstar.org              |      |
| s123456 @studer(k12rorthattarorg         | district password                     | ٢    |
| Next                                     | Forgot password?                      | Next |
|                                          |                                       | 0    |
|                                          |                                       |      |
|                                          |                                       |      |
|                                          |                                       |      |
| < Bak                                    | < fact                                |      |
| The support of the V12000 flatter 000    | to Device managed by k12northatar org |      |

#### Accessing built-in tutorials

Click on the wifi, battery, and time button on the bottom right of your screen. Then click on the gear icon. From there, you'll click 'About Chrome OS' and 'Get help with Chrome OS.' It will give you a screen tour, teaching you how to navigate the Chromebook. If you need to troubleshoot, see the tips <u>here</u>.

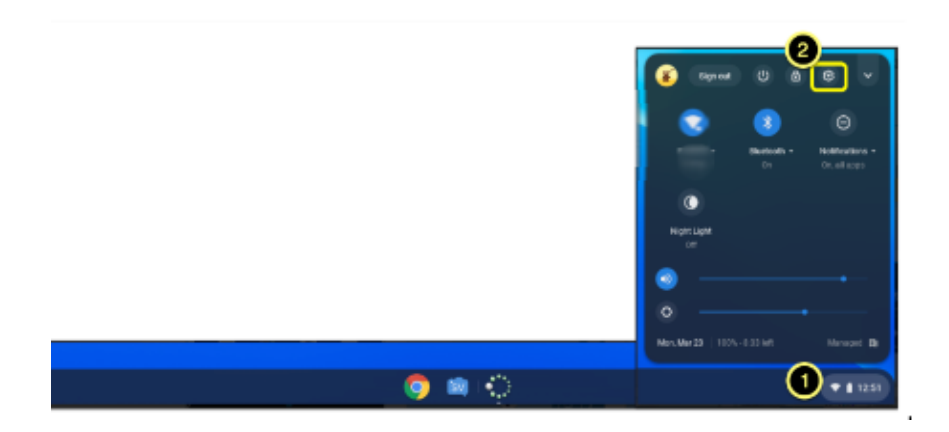

|                                                                                                    | Settings                                       | Q. Search settings                              |             |     |   |
|----------------------------------------------------------------------------------------------------|------------------------------------------------|-------------------------------------------------|-------------|-----|---|
|                                                                                                    | 🐨 Network                                      | About Chrome OS                                 |             |     |   |
|                                                                                                    | Bluetooth     Connected devices                | Google Chrome OS                                |             |     |   |
|                                                                                                    | People                                         | Updating your device (79%)                      |             |     |   |
|                                                                                                    | Device                                         | Version 79.0.3945.123 (Official Build) (64-bit) |             |     |   |
|                                                                                                    | Personalization                                | See what's new                                  |             |     |   |
|                                                                                                    | Q Search engine                                | Get help with Chrome OS                         |             |     |   |
|                                                                                                    | <ul> <li>Apps</li> <li>Linux (Beta)</li> </ul> | Report an issue                                 |             |     |   |
|                                                                                                    | Advanced                                       | Additional details                              |             | •   |   |
| G                                                                                                    |                                                | Your Chromebook is managed by k12northstar.org  |             |     |   |
|                                                                                                    |                                                |                                                 |             |     |   |
|                                                                                                    |                                                |                                                 |             |     | × |
| Q Search Chromebook Help                                                                                                    |                                                | · · · · · ·                                     |             | _ 0 | × |
| C Search Chromebook Help                                                                                                    |                                                |                                                 |             | _ 0 | × |
| Q Search Chromebook Help  ↑ Discover  ✓ Get started                                                                                                    | )<br>)                                         |                                                 | Get started |     | × |
| <ul> <li>Q Search Chromebook Help</li> <li>↑ Discover</li> <li>★ Get started</li> <li>♦ Getting online</li> </ul>                                                                                                    |                                                |                                                 | Get started |     |   |
| Q Search Chromebook Help     Discover     Cel started     Get started     Get for a online     Personalization                                                                                                    |                                                |                                                 | Get started | _ 0 |   |
| Q. Search Chromebook Help     Discover     ✓ Gettored     Getting online     Personalization     App replacements                                                                                                    |                                                |                                                 | Get started |     |   |
| <ul> <li>Q. Search Chromebook Help</li> <li>★ Discover</li> <li>★ Get started</li> <li>© Getting online</li> <li>© Personalization</li> <li>⊕ App replacements</li> <li>[○ Chrome web apps</li> </ul>                   |                                                |                                                 | Get started | 0   |   |
| <ul> <li>Q. Search Chromebook Help</li> <li>↑ Discover</li> <li>★ Getstarted</li> <li>♥ Getstarted</li> <li>♥ Personalization</li> <li>⊕ App replacements</li> <li>♥ Chrome web apps</li> <li>♦ Android apps</li> </ul> |                                                | 0                                               | Get started |     |   |

### **Chrome Shortcuts**

You can quickly access the Chromebook keystrokes by **Pressing Ctrl + Alt + ?** Click on the tabs on the left for additional shortcuts.

|                                                                  |                                                                   | -                                                                                                  |  |  |
|------------------------------------------------------------------|-------------------------------------------------------------------|----------------------------------------------------------------------------------------------------|--|--|
| Q Search for keyboard shortcuts                                  |                                                                   |                                                                                                    |  |  |
| Popular Shortcuts                                                | Go to previous tab                                                | Ctrl + Shift + Tab                                                                                 |  |  |
| Tabs & Windows                                                   | Go to tabs 1 through 8                                            | Ctrl + 1 through 8                                                                                 |  |  |
| Page & Web Browser                                               | Lock screen                                                       | Search + 1                                                                                         |  |  |
| System & Display Settings<br>Of<br>Text Editing<br>Accessibility | Open Google Assistant                                             | Search + a                                                                                         |  |  |
|                                                                  | Open new tab                                                      | Ctrl + t                                                                                           |  |  |
|                                                                  | Open new window                                                   | Ctrl + n                                                                                           |  |  |
|                                                                  | Open the window that has P<br>been unused for the longest<br>time | ress and hold Alt + Shift , tap Tab until you get to the<br>window you want to open, then release. |  |  |
|                                                                  | Overview mode                                                     |                                                                                                    |  |  |

#### **Accessing ClassLink**

Open the Chrome browser and click on the 'student.k12northstar.org bookmarks' folder on the top left side of the window. A drop-down menu will appear. Click on ClassLink Launchpad. You'll be redirected to 'Sign in with Google.' Once you're in, you can access district supported software and links teachers have pushed out for student use.

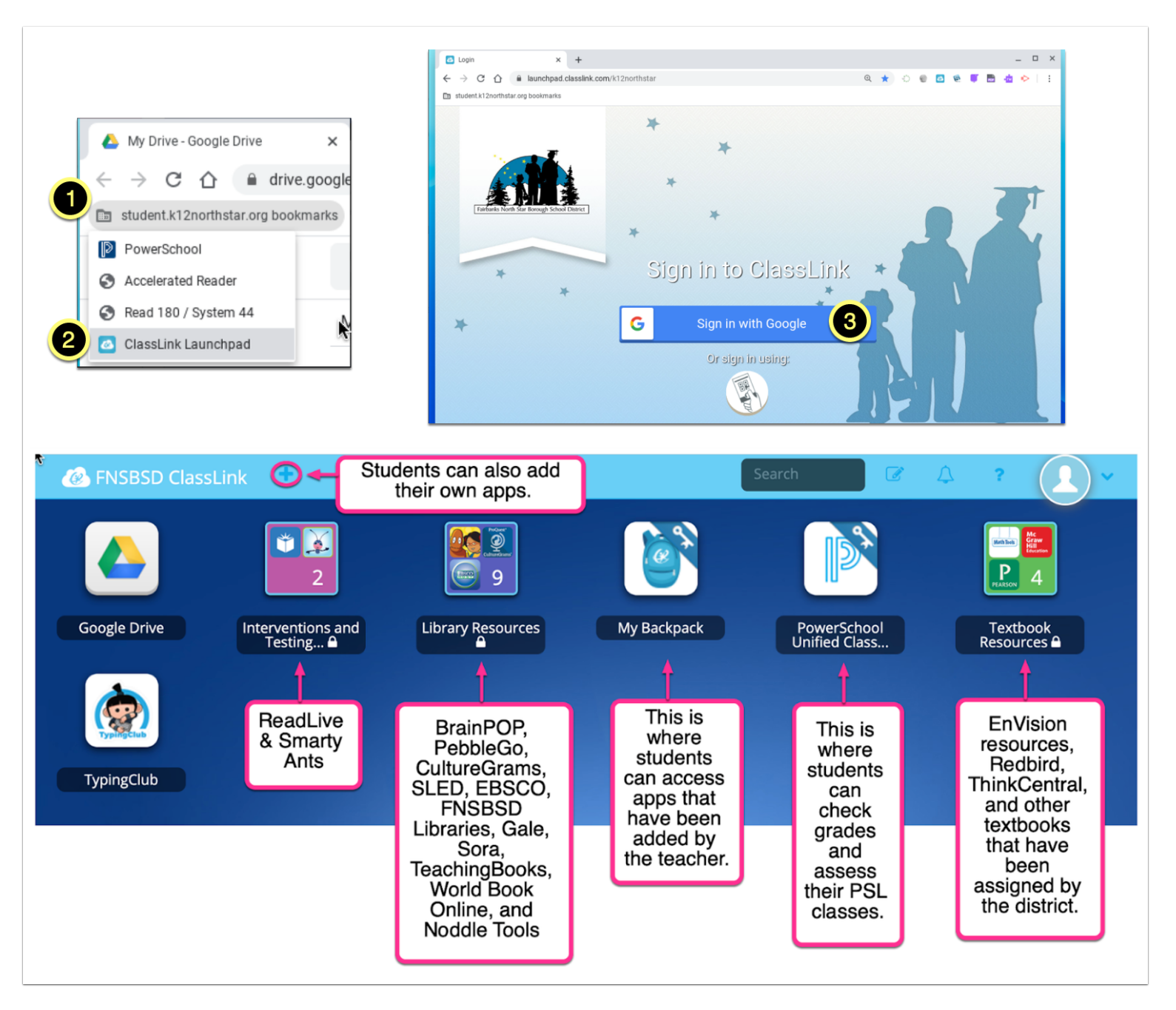

#### **Troubleshooting your Chromebook**

You can access simple troubleshooting tips here.